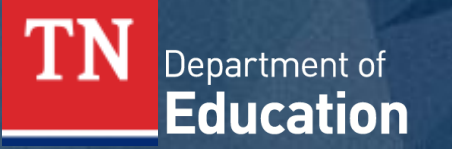

The Tennessee Family Portal provides online access to a student's individual performance data on Tennessee state assessments and will assist with tracking assessment information throughout the student's academic year. To access the Tennessee Family Portal on a desktop or mobile device, open a browser and go to https://familyreport.tnedu.gov/.

Click on a section below or scroll through this guide for instructions for navigating the Family Portal.

Getting Started Updating a Password Test History Test Results: Overall Mastery Test Results: Category Subscores Test Results: Data Comparison Test Results: Moving Forward Additional Resources & Support

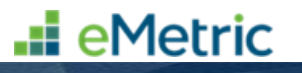

## **Getting Started: First Time Users**

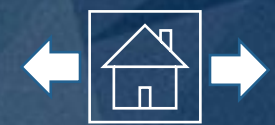

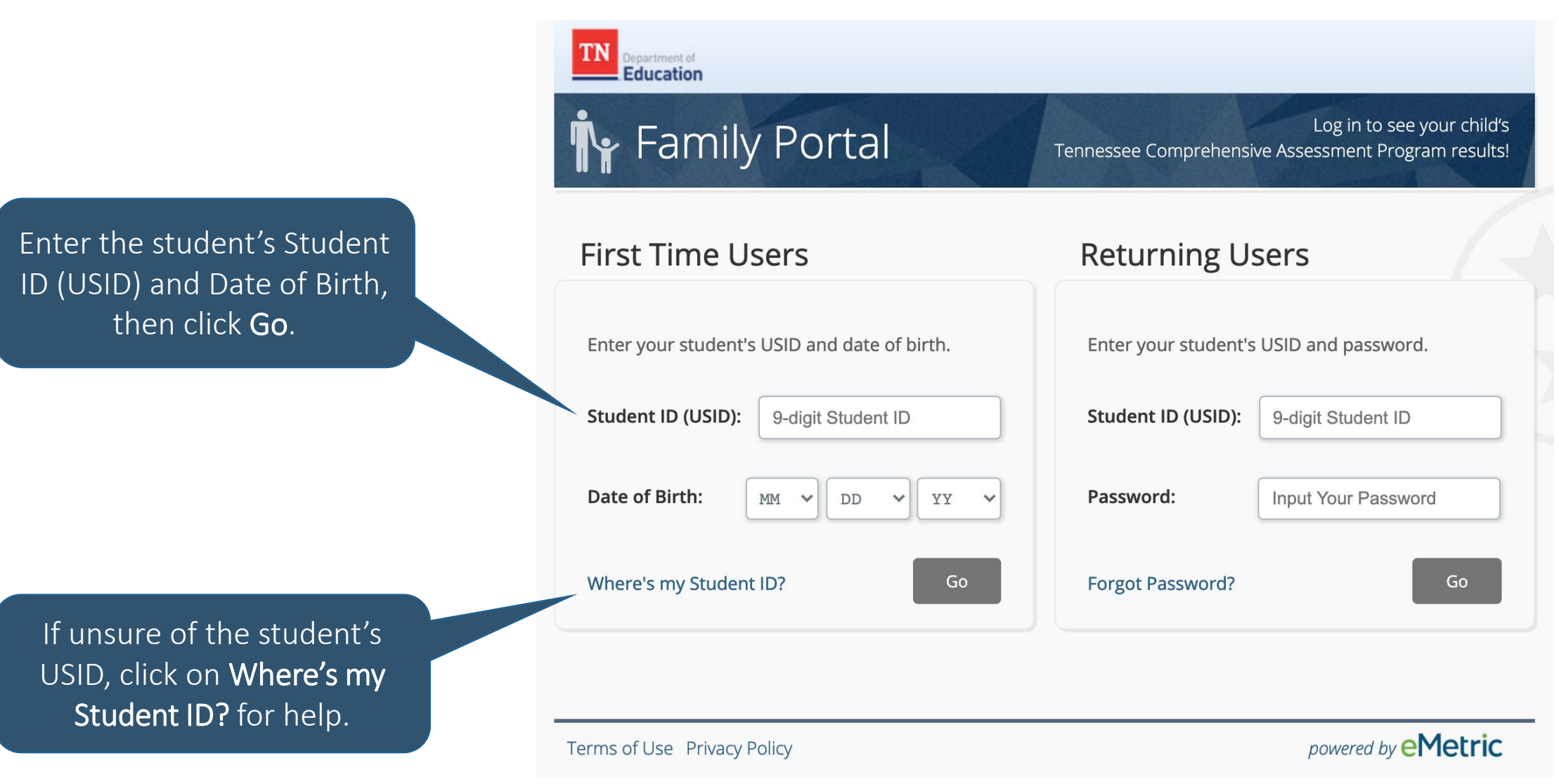

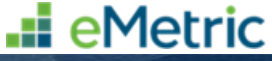

## **Getting Started: First Time Users**

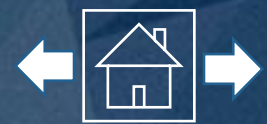

eMetric

**First Time Users**: To create a Family Portal account, enter your email address and create a password.

aless and create a password.

Read the Privacy Agreement carefully. Check the box indicating that you read and agree to the privacy agreement. Click **Register**.

|   |     | :1  |    |      |
|---|-----|-----|----|------|
| Ŷ | Fam | IIY | PO | r la |

#### Log in to see your child's Tennessee Comprehensive Assessment Program results!

### First Time Users

Education

Enter an email and password to register. You will use the student's USID and password on subsequent logins.

| Your Email:                                                                                                 | Input Your Email                    |  |  |
|----------------------------------------------------------------------------------------------------|-------------------------------------|--|--|
| Password:                                                                                                   | Input Your Password                 |  |  |
| Must be at least 8 characters, and include: 1 uppercase,<br>1 number, 1 lowercase, and 1 special character. |                                     |  |  |
| I have read                                                                                                 | and agree to the privacy agreement. |  |  |

Sign Out

Register

**Privacy Agreement** 

The Tennessee Family Portal provides online access to a student's state assessment scores. It will assist with tracking assessment information throughout the student's academic year. This information is intended for the use of the student's parent(s) or legal guardian(s), or the student in situations where the student has turned 18, such that FERPA rights have transferred to the student.

In order for you to access your child's (or your) educational information securely, you will have to provide a valid email address. The student's ID (USID) and password used to access student information via the Family Portal should not be

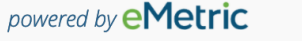

# **Getting Started: Returning Users**

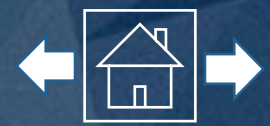

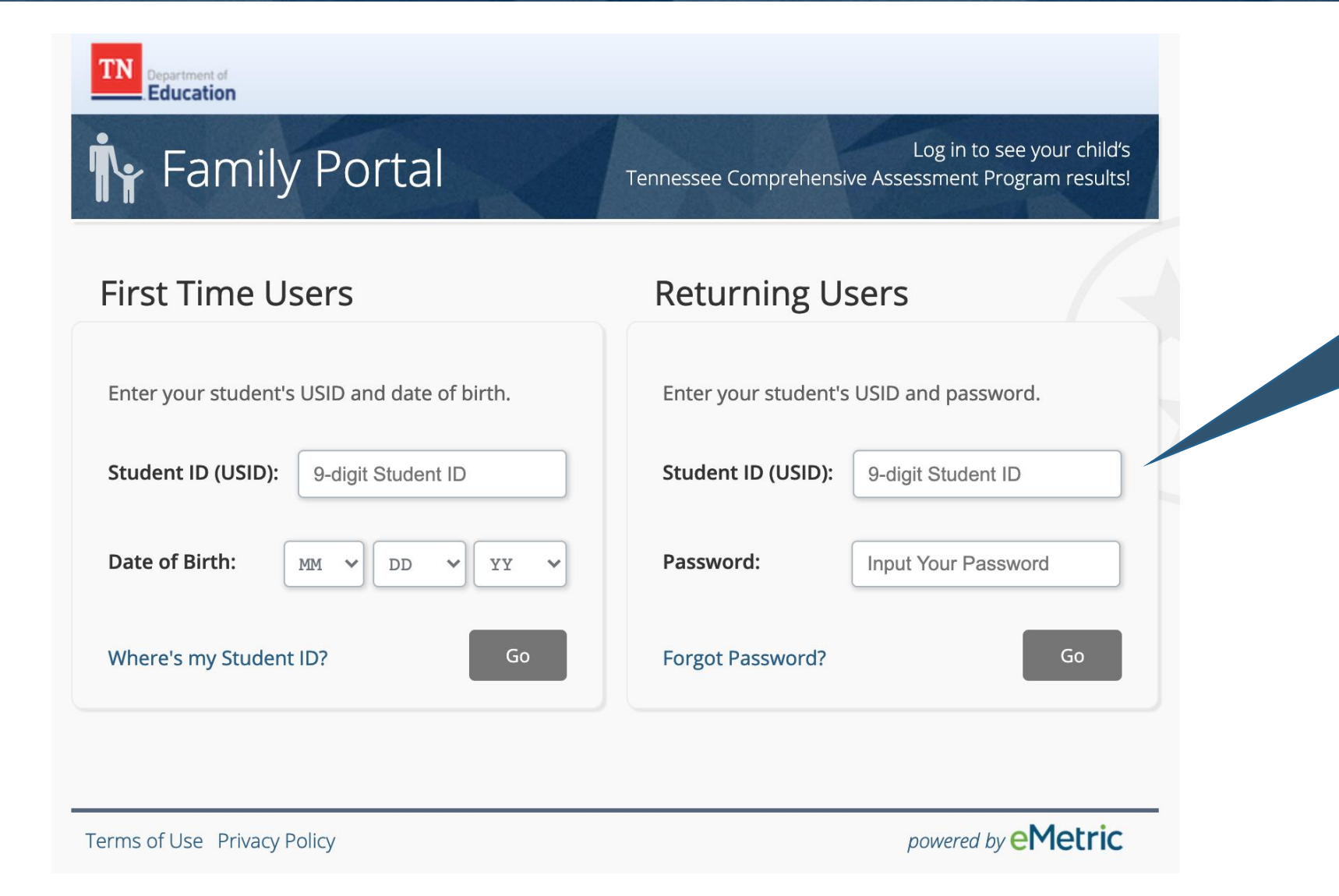

**Returning Users:** Enter the student's USID and the password specified during account registration. Click **Go**.

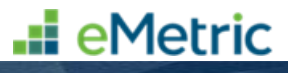

## Initiating a Password Reset

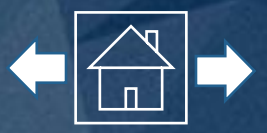

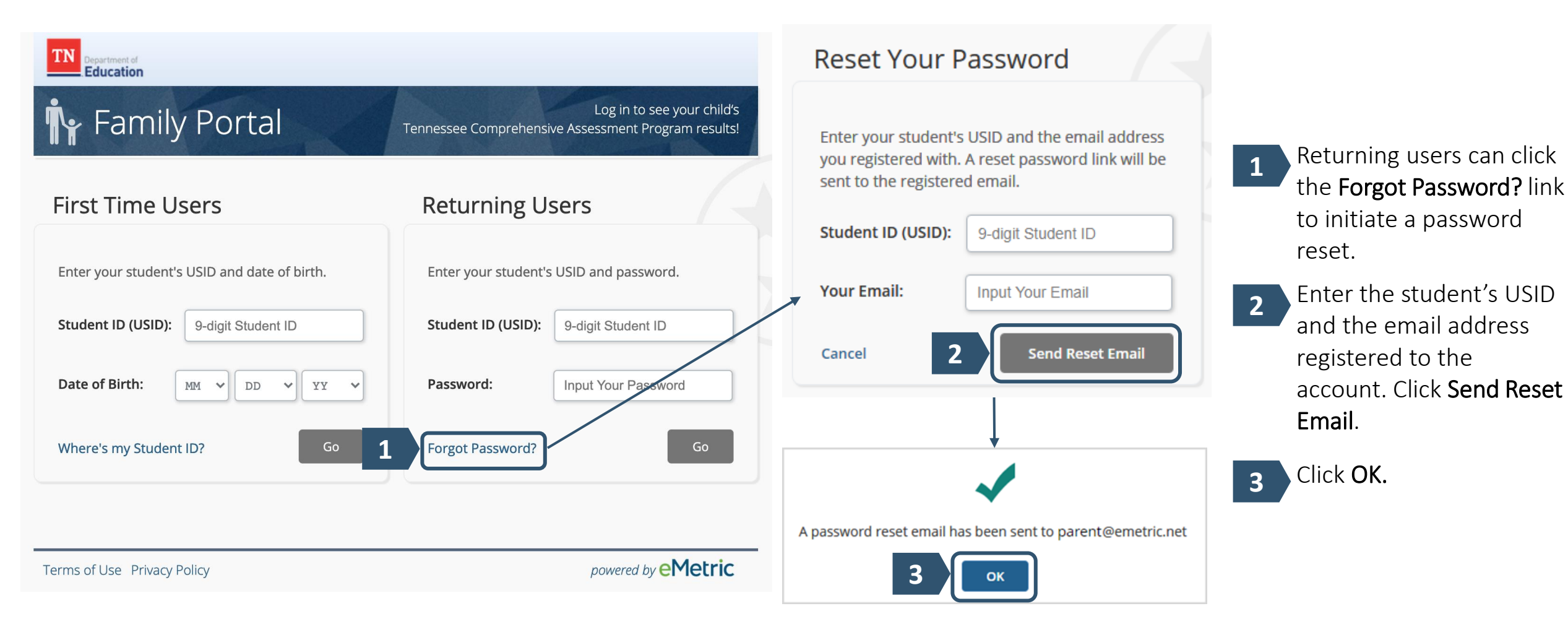

📕 eMetric

# Updating a Password

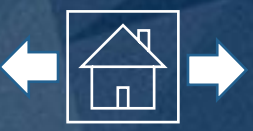

Check your email and click on the provided link to update your Family Portal password. Enter your student's USID, then create and confirm your new password in the required text boxes. Click **Confirm**.

| Reset Your Password                      |                                                                                                    |
|------------------------------------------|----------------------------------------------------------------------------------------------------|
| Student ID (USID):                       | 9-digit Student ID                                                                                     |
| Password:     Must be at least 8 charact | Input Your Password<br>ters, and include: 1 uppercase, 1 number, 1 lowercase, and 1 special character. |
| Confirm Password:                        | Confirm Your Password                                                                                  |
|                                          | Confirm                                                                                                |

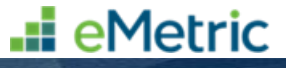

## **Test History**

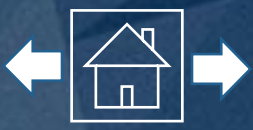

Upon logging in to the Family Portal, you will see your student's **Test History** page. The Test History page provides an overview of your student's results based on the selected school year. Toggle the School Year drop down to see historical data.

For detailed results, click on an assessment name.

| TN Department of Education  |                                                 | Update I                            | mail Sign Out     |
|-----------------------------|-------------------------------------------------|-------------------------------------|-------------------|
| School Year: 2019 - 2020    | To update the em                                | LLY WALK<br>nail address            | ER's Test Results |
| Assessment                  | associated with the ac<br>out of the portal, us | count or to sign<br>se these links. | Results           |
| Algebra I<br>Fall 2019 EOC  |                                                 | 450                                 | Mastered          |
| Algebra II<br>Fall 2019 EOC |                                                 | 293                                 | Below             |
| Biology<br>Fall 2019 EOC    |                                                 | Scores will be av<br>2021           | ailable in Fall   |
| Geometry<br>Fall 2019 EOC   |                                                 | 360                                 | Mastered          |
| US History<br>Fall 2019 EOC |                                                 | Scores will be ava<br>2021          | ailable in Fall   |

\*TCAP scores are an estimate of achievement. If you were to take this test again, your score might be slightly different.

Was this website helpful? Tell us what you think!

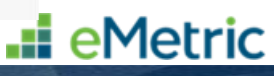

### **Test Results: Overall Mastery**

and nominal ability to apply

knowledge and skills of the

Tennessee Academic

Standards.

given subject as defined by the

To return to home

page, click the **Test** 

History tab.

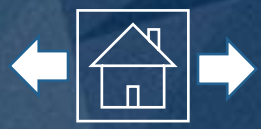

#### Test History Test Results Sally Q Walker INDIVIDUAL STUDENT SCORE REPORT USID: 221111260 Algebra I EOC Fall 2019 EOC at DEMO SCHOOL (222220002) Sally took the Algebra I EOC in Fall 2019. This assessment provides results that you can use, in partnership with your child's educators, to make important decisions to better help your child to progress toward goals for their education. What is Sally's Overall Mastery for Algebra I? State Mastered PERFORMANCE LEVEL (3) Approaching **On-Track** Mastered Below 2 Performance at this level Performance at this level Performance at this level Performance at this level demonstrates that the student demonstrates that the student demonstrates that the student demonstrates that the student has a minimal understanding is approaching understanding has a comprehensive has an extensive

and has a partial ability to

apply the knowledge and skills

of the given subject as defined

by the Tennessee Academic

Standards.

The **Test Results** page provides the student's Overall Mastery of the assessment and performance level descriptions. Scroll through the report for more information about your student's performance.

---- The dashed lines on the dial represent the range of probable scores. If you were to take this test again, your score might be slightly different.

understanding and has a

thorough ability to apply the

knowledge and skills defined

by the Tennessee Academic

Standards.

understanding and has an

expert ability to apply the

knowledge and skills defined

by the Tennessee Academic

Standards.

**e**Metric

# **Test Results: Category Subscores**

minimum on-track score

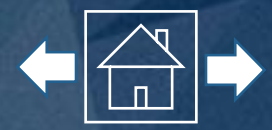

How well did Sally perform on specific knowledge and skills in English II?

How did Sally do in the different categories of questions on English II? The table below shows your student's success compared to the average performance of students who are on track (on grade level).

In the next section of the report, you will see how your student performed on specific knowledge and skills for the selected subject, as well as the points earned and points possible for each category subscore.

| Category Subscore                                                                 | Sally Compared<br>to On-Track Students                                                                                                    | Points Earned/<br>Points Possible |
|-----------------------------------------------------------------------------------|----------------------------------------------------------------------------------------------------|-----------------------------------|
| Reading: Literature 🛨                                                             | €                                                                                                    | <b>8</b> of 15                    |
| Reading: Informational Text +                                                     | €                                                                                                    | <b>7</b> of 14                    |
| Reading: Vocabulary 🛨                                                             |                                                                                                    | <b>3</b> of 7                     |
| Written Expression +                                                              | $\bigotimes$                                                                                                    | <b>11</b> of 12                   |
| Conventions +                                                                     | 1                                                                                                    | <b>10</b> of 10                   |
| earned fewer points than the average student who met the minimum on-track score   | Information in this table indicates how a student<br>performed in each Subscore Category compared to<br>students who are on track. Subscores are used to<br>identify demonstrated strengths and opportunities for<br>improvement. |                                   |
| earned points comparable to the average student who met the minmum on-track score |                                                                                                    |                                   |
| earned more points than the average student who met the                           |                                                                                                    |                                   |

The middle column of this table shows how your student performed compared to students who scored within the On-Track performance level according to state standards.

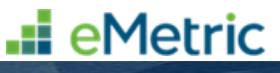

## **Test Results: Data Comparison**

The next section of the report shows a Performance Level Comparison graph for your student.

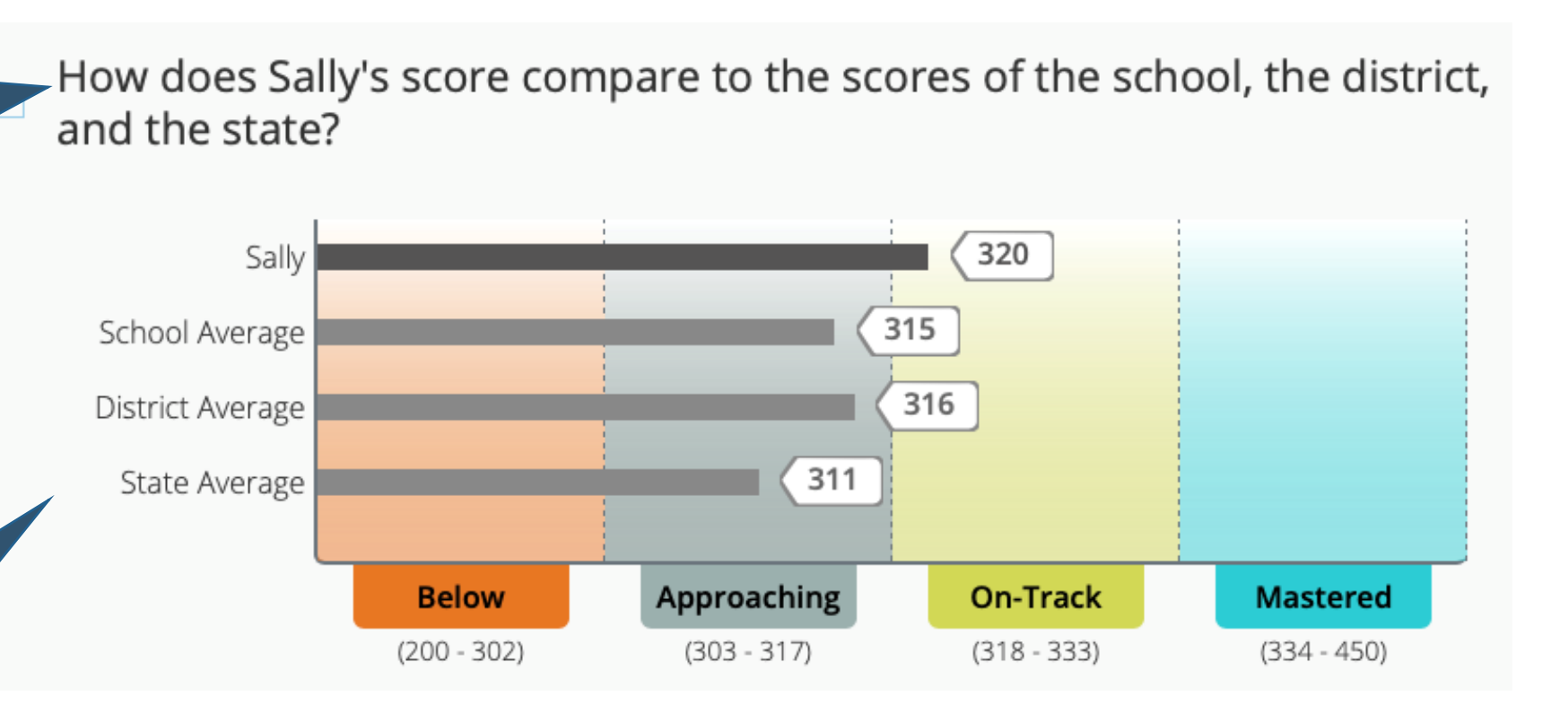

This graph compares your student's score to the school, district, and state average for the same assessment.

eMetric

# **Test Results: Moving Forward**

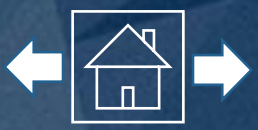

The next section of the report shows you where your student excelled on the selected assessment, as well as what areas your student should focus on for improvement.

This section of the report also provides steps that can be taken in order for your student to be best prepared for the year ahead.

### What do Sally's results tell us?

Where did Sally do well on this test?

- Comparing and contrasting functions
- Using data to solve real-world problems
- Graphing equations
- Solving multiple types of equations

What areas should Sally focus on for improvement, based on this test?

Sally has demonstrated understanding in all Subscore categories.

### What can Sally do to keep improving?

Sally should consider doing the following to be best prepared for the year ahead:

- Continue solving complex problems using multiple methods
- Continue explaining work using math vocabulary

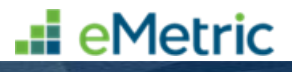

# **Additional Resources & Support**

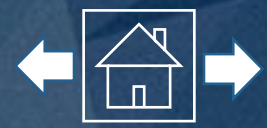

The final section of the report provides access to a multitude of resources that further discuss the Tennessee state assessments.

We want to hear from you! This link gives you access to a survey provided by the Tennessee Department of Education.

### - Where can we go to learn more?

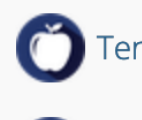

- Tennessee's Academic Standards
- Eamily Guide for Score Reports
  - Score Report Guide in Arabic
- Score Report Guide in Spanish
- English Tests
- Science Tests
- Second Grade Tests

Was this website helpful? Tell us what you think!

Tennessee's Comprehensive Assessment Program (TCAP)
How are tests created?
How are scores determined?
Frequently Asked Questions
Math Tests
Social Studies Tests

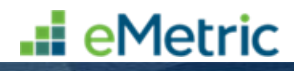